# 8. 스콜피온 B-스캔 소프트웨어

## 8.1 스콜피온 B-스캔 소프트웨어 로드

스콜피온 B-스캔 데스크톱 아이콘을 클릭하여 스콜피온 B-스캔 소프트웨어를 로드할 수 있 습니다. 일단 로드가 되면, 그림 19에서 보이는 것처럼 화면에 나타납니다.

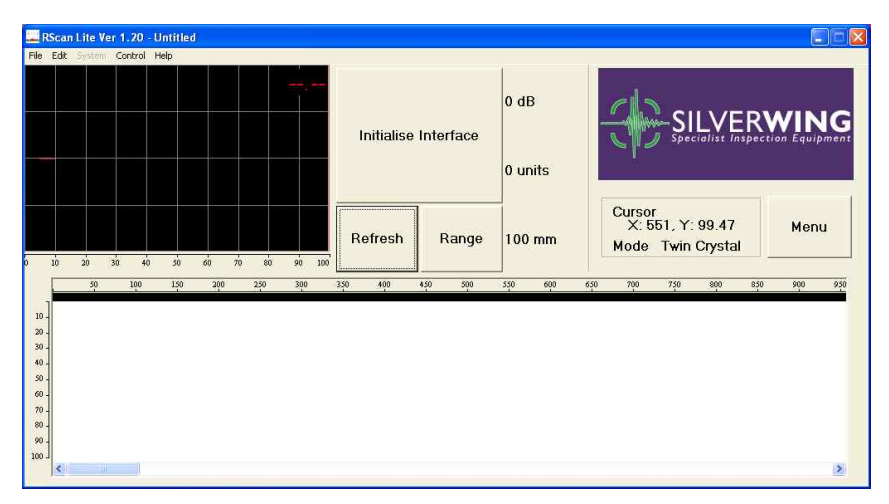

그림 19: 로드 된 스콜피온 소프트웨어

## 8.2 메뉴 패널

소프트웨어 창의 오른편에 위치한 메뉴(Menu) 버튼을 클릭하여 그림 20에서 보이는 것처럼 메뉴 패널을 엽니다. 여기에서 사용할 수 있는 옵션은 A-스캔 화면 위의 메뉴 바에 있습니 다. 녹색 체크 표시 버튼을 클릭하여 메뉴 패널을 닫습니다.

| Setup Wizard    | Open 🖌 🗸       |
|-----------------|----------------|
| Save As         | Save Settings  |
| Recall Settings | Save As Bitmap |
| Save As JPEG    | Save AScan     |
| Print           | Printer Setup  |
| File Edit Sy    | ystem Control  |

그림 20: 메뉴 바 패널

### 8.3 초음파 모듈 활성화하기

매번 소프트웨어가 로드되면, 스콜피온 B-스켄 소프트웨어와 UT400 사이의 통신 초기화가 필요합니다. 통신을 활성화 하려면 소프트웨어의 인터페이스 초기화 버튼을 클릭합니다. 다 른 방법으로는 컨트롤(Control) 및 인터페이스 초기화(Initialise Interface) 버튼을 클릭하여 메뉴 바를 탐색합니다.

소프트웨어가 로드되고 UT400에 전원이 공급되면, 소프트웨어를 초기화하기 전에 UT400이 노트북과 USB 케이블로 연결되었는지 확인해야 합니다.

## 9. 스콜피온 B-스캔 소프트웨어-설정 마법사

스콜피온 B-스캔 소프트웨어는 새로운 스캔 설정에 사용할 수 있는 설치 마법사를 포함합니 다. 음속 매개 변수, 초음파 매개 변수, 게이트 매개 변수, 인코더 매개 변수 및 검사 세부 사항을 단계별 안내를 통해 입력할 수 있습니다. 설정 마법사에 접근하기 위해 **파일(File)** 및 **설정 마법사(Setup Wizard)**를 클릭합니다. 그림 21에서 설정 마법사 화면을 보여 줍니다. 왼 쪽 패널에 설정 진행 절차가 표시되며 ? 버튼을 클릭하여 각각의 단계에서 도움말 박스를 표시할 수 있습니다.

싱글 크리스털 또는 트윈 크리스털 모드 중 하나를 선택하여 설정을 시작할 수 있습니다. 스콜피온 B-스캔을 사용할 때는 언제나 트윈 크리스털을 선택합니다. 계속하려면 Next를 클 릭합니다.

| Setup W | /izard                                                                                |                                                                                                    |
|---------|---------------------------------------------------------------------------------------|----------------------------------------------------------------------------------------------------|
|         | Start<br>Velocity<br>Ultrasonics<br>Gates<br>Encoders<br>Inspection Details<br>Finish | Setup Wizard<br>This wizard will guide you through starting a new scan<br>Please select either: C Single Crystal<br>or<br>C Twin Crystal |
|         |                                                                                       | ? (Back Next> Cancel                                                                                                    |

그림 21: 스콜피온 B-스캔 설정 마법사

## 9.1 음속 설정

검사할 재료에 대한 음속이 알려진 경우에는 키패드를 사용하여 입력할 수 있습니다. 또는 음속 조회 목록에서 재료를 선택할 수도 있습니다. 수동으로 음속을 입력하였다면, **Next**를 눌러 설정을 계속하기 전에 화면 상의 엔터 키를 반드시 눌러야 합니다.

| Setup Wizard | Velocity                                                        |                       |
|--------------|-----------------------------------------------------------------|-----------------------|
| Velocity     | Please enter the velocity of sound through the material you wis | sh to test in m/s     |
| Gates        | Select Material                                                 | 5960                  |
| Encoders     |                                                                 | 7 8 9                 |
| Finish       |                                                                 | 4 5 6 🖊               |
|              |                                                                 | 1 2 3                 |
|              |                                                                 | 0 Del                 |
|              |                                                                 |                       |
|              |                                                                 | ? < Back Next> Cancel |

#### 그림 22: 음속 설정 창

### 9.2 초음파 설정

정확한 두께를 측정하기 위해 소프트웨어의 초음파 설정을 반드시 보정해야 합니다. 이 보 정은 자동 프로세스이며 두께가 다른 두 개의 시험편을 사용합니다.

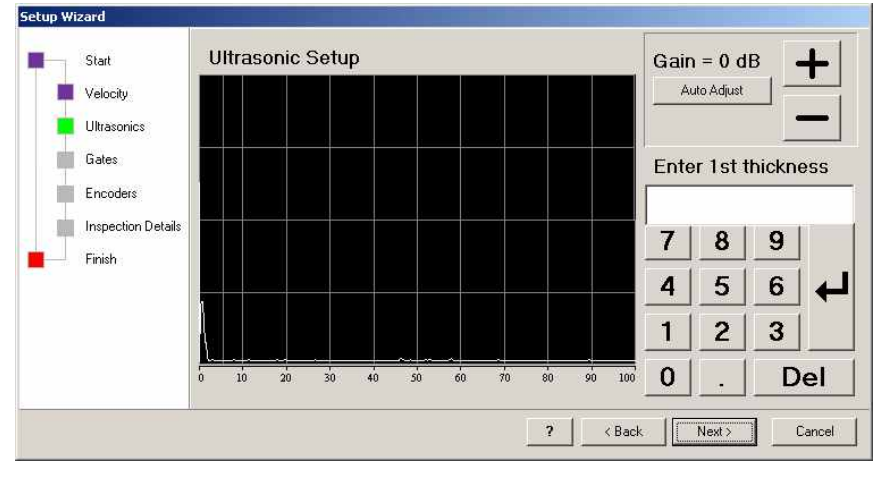

그림 23: 초음파 설정 창

초음파 설정을 하려면:

 두 개의 테스트 샘플 중 두꺼운 것에 스콜피온 B-스캔 크롤러를 올려놓습니다.
첫 저면 에코의 피크가 전체 화면의 80% 정도로 설정되도록 게인을 설정하기 위해 'Auto Adjust'를 클릭합니다. + 및 - 버튼은 수동으로 게인 값의 조정이 필요할 때 사용합니 다.

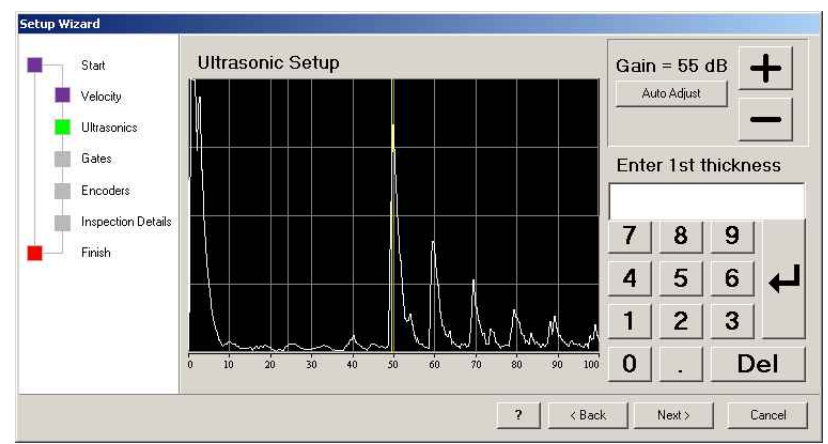

그림 24: 게인 자동 조정

3. 화면의 숫자 패드를 사용하여, 스콜피온 B-스캔 크롤러가 위치한 테스트 샘플의 두 께 를 mm로 입력합니다. 입력이 되었다면 숫자 패드의 엔터 키 ← 를 누릅니다.

| Ente | r1stt | hickn | ess |
|------|-------|-------|-----|
| 10   |       | _     |     |
| 7    | 8     | 9     | l   |
| 4    | 5     | 6     | ⊢₊∣ |
| 1    | 2     | 3     |     |
| 0    |       | D     | el  |

그림 25: 두꺼운 시험편의 두께를 숫자 패드에 입력

| 6 |   |   |    |
|---|---|---|----|
| 7 | 8 | 9 |    |
| 4 | 5 | 6 | ₽  |
| 1 | 2 | 3 |    |
| 0 |   | D | el |

그림 26: 얇은 시험편의 두께를 숫자 패드에 입력

6. 확인 박스가 나타나며 보정된 현재 설정 값이 맞다고 판단되는지 확인하도록 요청합니다.

• 현재 값을 적용하고 설정을 계속하려면 Yes를 클릭합니다.

• 현재 값이 받아들여질 수 없다면 **No**를 클릭합니다. 이 경우 9.2장의 초음파 설정 과 정을 다시 반복해야 합니다.

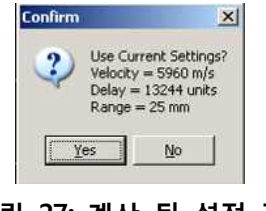

## 그림 27:계산 된 설정 값

#### 9.3 게이트 설정

소프트웨어는 화면에 두께 측정을 표시하는 데 사용되는 2개의 간단한 측정 게이트를 가지 고 있습니다. 기본적으로 게이트1은 A-스캔 화면에서 빨간 선으로 표시되고, 게이트2는 활 성화 될 때 A-스캔 화면에서 녹색 선으로 표시됩니다.

B-스캔 프로파일을 만들려면 적어도 하나의 게이트를 설정해야 합니다. A-스캔 신호가 게이 트 수준 이하로 떨어질 경우 B-스캔 프로파일은 생성되지 않습니다.

#### <u>게이트 1</u>

이 게이트는 기본적으로 활성화되어 있으며 소프트웨어는 게이트를 통과하는 첫 번째 에코 까지를 시간 기반의 제로 지점을 측정하여 저면 두께를 계산합니다. 디지털 두께 측정값은 게이트 설정의 오른쪽에 빨간색으로 표시됩니다.

#### <u>게이트 트리거</u>

**측면** 또는 **피크** 중 하나에 게이트 트리거 포인트를 설정합니다.

- 측면으로 설정되면 소프트웨어는 저면 에코의 왼쪽 측면과 게이트가 만나는 점까지 측정 합니다.
- 피크로 설정되면 소프트웨어는 게이트를 가로지르는 저면 에코의 가장 높은 점(피크)까지 측정합니다.

게이트의 시작, 길이 및 레벨은 화살표 버튼을 사용하여 조정할 수 있습니다. 기본 게이트 색상은 빨간색이지만 창의 윗부분에 있는 색상 박스를 클릭하여 바꿀 수 있습니다.

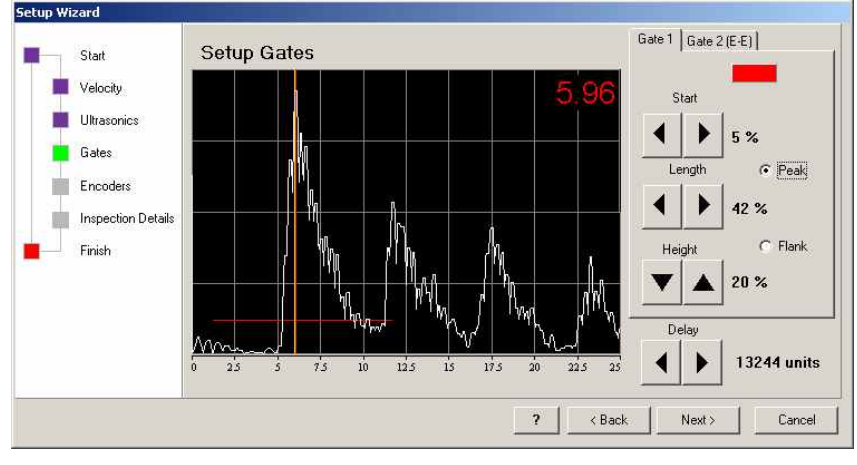

그림 28: 게이트 1 설정

#### 게이트2 (에코 - 에코)

이 게이트를 활성화하기 위해, Gate 2 (E-E) 탭을 선택하고 게이트 2 박스에 체크 표시를 합니다. 게이트 1은 반드시 첫 번째 저면 에코를 걸치게 위치해야 합니다. 게이트 2는 반드시 두 번째 저면 에코를 결쳐서 위치해야 합니다. 소프트웨어는 게이트 1에 걸쳐있는 첫 번째 저면 에코로부터 게이트 2에 걸쳐있는 두 번째 저면 에코까지의 포인트를 측정하여 두께를 계산합니다.

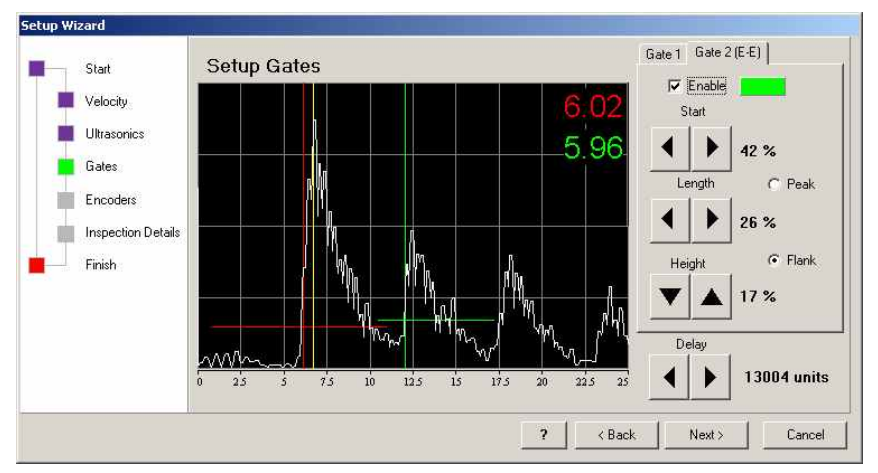

그림 29: 게이트 2 (E-E) 설정

일단 게이트가 설정되면, 정확한 두께가 표시되도록 **딜레이(delay)**를 조정할 수 있습니다. 설정 마법사를 계속하기 위해 **Next**를 클릭합니다.

#### 9.4 인코더

인코더는 정확한 거리 측정이 기록되도록 조정해야 합니다. 인코더 보정은 저장하고 나중에 다시 불어들일 수 있습니다.

보정이 수행되기 전에 3장과 4장에 설명된 것처럼 시스템 연결 및 전원을 공급하고, 8.3항 에 설명된 것처럼 UT400을 초기화해야 합니다.

| Start<br>Velocity<br>Ultrasonics<br>Gates<br>Encoders<br>Inspection Details<br>Finish | Setup Encoder     Press Start, then move the encoder while measuring the distance moved,     Then press stop and enter the distance moved in the box below. Then Press     Calculate, a calibration factor will then be calculated for the encoder you are using.     Start   Stop     Calculate     Counter Value   0     Distance Moved   100     Calibration Factor   0 |
|---------------------------------------------------------------------------------------|----------------------------------------------------------------------------------------------------|
|                                                                                       | Scanner Description Save Open<br>                                                                                                    |

그림 30: 인코더 설정

인코더 보정을 수행하려면:

1. 평평한 자성체 검사물의 표면에 스콜피온 B-스캔 크롤러를 배치하고, 스캐너 고정점과 관 련하여 표면에 참조 점을 표시합니다.

2. **Start**를 클릭합니다.

3. 크롤러를 앞으로 최소 300mm 이상 움직입니다. 스캐너의 고정 점과 관련하여 참조점 2 를 표시합니다.

4. Stop을 클릭합니다.

5. 두 참조 점 사이의 거리를 정확하게 측정합니다.

6. Distance Moved 박스에 이 수치를 입력합니다.

7. Calculate를 클릭합니다 - 이것은 Calibration Factor 박스에 보정값을 표시합니다. 스콜피 온 B-스캔 스캐너의 기대 값은 약 7에서 8입니다.

8. 필요하다면 스캐너 설명을 입력할 수 있습니다.

보정값은 추후에 사용하기 위해 Save를 클릭하여 저장할 수 있으며 적합한 파일 이름 및 저장 위치를 입력해야 합니다.

인코더 보정을 다시 불러들이기 위해서, Open을 클릭하고 관련된 파일을 선택합니다. 설정 마법사를 계속하기 위해 Next를 클릭합니다.

## 9.5 검사 세부 사항

검사 세부 사항은 해당되는 필드에 반드시 입력해야 합니다. 모든 필드는 필수 사항입니다. 마이크로소프트 윈도우즈 화면 키보드의 사용은 검사 세부 사항 입력이 요구됩니다.

**Today** 버튼은 운영 체제에서 설정한 날짜에 의해 Test Date 필드에 자동으로 날짜를 입력 합니다.

Clear Details 버튼은 모든 필드에서 모든 텍스트를 지웁니다.

| ecup wi | zaru               |                    |                      |               |
|---------|--------------------|--------------------|----------------------|---------------|
|         | Start              | Inspection Details |                      |               |
|         | Velocity           |                    |                      |               |
|         | Ultrasonics        | Inspection Company | 12                   |               |
|         | Gates              | Operator           | ſ                    |               |
|         | Encoders           | Client             |                      |               |
|         | Inspection Details | Location           | ſ                    |               |
| -       | Finish             | Component          |                      |               |
|         |                    | Test Date          | 05/10/2010           | < Today       |
|         |                    |                    | <u>Clear Details</u> |               |
|         |                    |                    | ? < Back             | Finish Cancel |

그림 31: 검사 세부 사항

Finish 버튼을 클릭하여 설정 마법사를 완료합니다.

## 10. 스콜피온 B-스캔 소프트웨어 - 수동 초음파 설정

9항에 언급된 B-스캔 설정 마법사를 사용하여 자동으로 초음파 설정을 하는 것에 더하여, 설정을 수동으로 입력하거나 소프트웨어의 매개 변수 조정 패널을 사용하여 조정할 수 있습 니다.

#### 10.1 탐촉자 모드 설정하기

스콜피온 B-스캔은 트윈 크리스탈 센서가 장착되어 있습니다. 트윈 모드 탐촉자를 설정 하 려면:

- System을 클릭
- Single Crystal이 체크 해제되었는지 확인

모드 설정이 화면에 표시되었다면, 아래는 커서의 위치입니다.

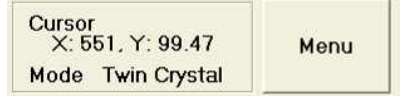

그림 32: 모드 화면

## 10.2 탐촉자 주파수 설정하기

스콜피온 B-스캔은 5Mhz 탐촉자가 장착되어 있습니다. 필터 창을 열려면:

- System을 클릭
- Filters를 클릭
- 다음 설정을 확인하십시오.
- 필터 주파수는 3.5 7.0Mhz로 설정

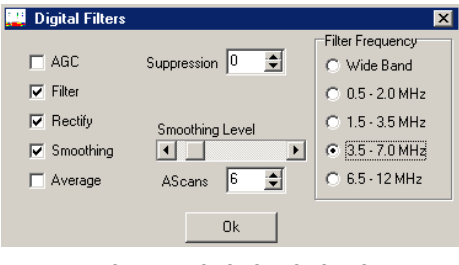

그림 33: 디지털 필터 메뉴

## 10.3 재료의 음속 설정하기

음속 패널에 접속하기 위해 System을 클릭하고 Velocity를 선택합니다. 소프트웨어는 기본 적으로 5960 M/sec의 음속으로 설정되어 있습니다. 음속은 그림 34와 같이 다른 초음파 매 개 변수를 사용하거나 도움말을 클릭하여 음속 조회, 또는 음속 조회 버튼을 클릭함으로 접 속된 내장 음속 조회 테이블을 사용하여 같은 방법으로 변경할 수 있습니다. 음속 조정 패널을 닫기 위해 녹색 체크 버튼을 클릭합니다.

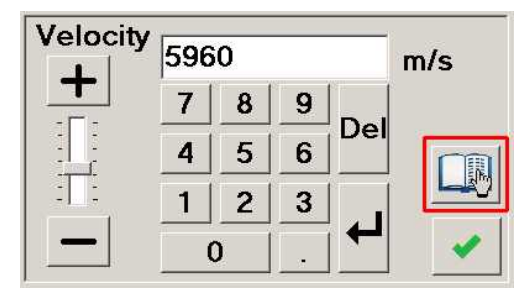

그림 34: 음속 조회 버튼

### 10.4 초음파 매개 변수 조정하기

기본적인 초음파 매개 변수는 Gain, Delay 또는 Range 버튼을 클릭하여 수동으로 조정할 수 있습니다. 이렇게 하면 그림 35에 보이는 매개 변수 조정 패널이 나타날 것입니다.

| 35 | 5 |   |   |     |
|----|---|---|---|-----|
| 7  | 7 | 8 | 9 | D-1 |
| 4  | 1 | 5 | 6 | Dei |
| 1  |   | 2 | 3 |     |
|    | 0 |   |   | ⊢←  |

그림 35: 게인을 보여주는 조정 패널

각 매개 변수는 슬라이드 바, +/- 버튼 또는 스크린의 숫자 버튼을 사용해서 값을 입력하여 변경할 수 있습니다. 만약 화면의 숫자 버튼을 사용해 숫자를 입력하였다면, 변경 사항을 저 장하기 위해 그림 35에 표시된 Enter 버튼을 반드시 눌러야 합니다. 매개 변수 조정 패널을 닫으려면 녹색 체크 버튼을 클릭합니다.

스콜피온 B-스캔 시스템을 사용할 때 일반적인 초음파 매개 변수 값이 예상됩니다:

• Gain - Gain의 일반적인 값은 3dB에서 10dB 입니다. 이것은 스콜피온 B-스캔 시스템에 2개의 프리앰프가 장착되어 있기 때문입니다.

• Delay - 휠 프로브 타이어에 사용되는 재료의 고유한 특성으로 인해 "정상적인" 초음파 프로브 보다 큰 Delay 값을 설정하는 것이 필요합니다. Delay에 대한 일반적인 값은 20000 단위의 지역입니다.

• **Range** - 시스템을 보정 할 때 시간-기반 Range는 저면 에코가 표시될 수 있도록 100mm이내로 초기화하는 것이 좋습니다. 적절한 Delay 값이 설정되면, 시험 할 재료의 두 께에 더 적합한 시간-기반 Range를 선택합니다.

#### 10.5 측정 게이트 설정하기

그림 36에 표시된 게이트 제어는 A-스캔 창의 아무 곳이나 클릭하거나 Edit를 클릭하고 Gates를 선택해서 접근할 수 있습니다. 게이트 설정 안내는 9.3항을 참조하십시오.

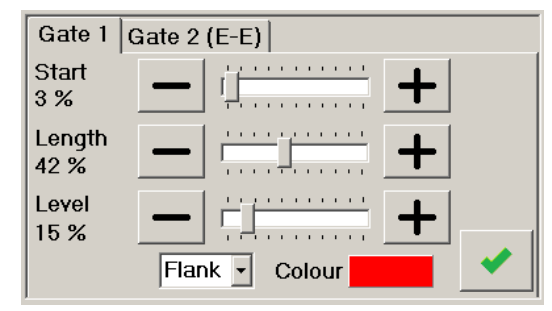

그림 36: 게이트 1을 보여주는 조정 패널

#### 10.6 보정 확인

스콜피온 B-스캔을 보정 할 때, 예를 들어 6, 10, 12mm와 같이 세 개의 다른 두께 판을 사용하여 수행하는 것이 좋습니다. 그러나 어떠한 두께의 판이든 정확한 두께가 알려진 판을 사용해야 합니다.

각각의 판에 스콜피온 B-스캔 크롤러를 놓고 초음파 시스템이 정확한 두께를 표시하는지 차 례차례 확인하십시오. 만약 필요하다면 정확한 값을 얻기 위해서 UT 매개 변수들을 조정할 수 있습니다.

## 11. 스콜피온 B-스캔 소프트웨어 - 수동 인코더 보정

9.4 항에 언급된 B-스캔 설정 마법사 과정에서 인코더 보정 뿐만 아니라 소프트웨어를 통해 수동으로 설정을 수행할 수 있습니다.

그림 37 아래의 인코더 보정 창처럼 보정을 하거나 저장된 보정 파일을 불러들일 수 있습 니다. 이 창을 열려면

- System을 클릭
- Encoder Calibration을 클릭

| Press Start<br>Then press | then move the stop and enter | encoder while measuri<br>the distance moved in ( | ng the distance moved.<br>the box below. Then Press |
|---------------------------|------------------------------|--------------------------------------------------|-----------------------------------------------------|
| Calculate, a              | a calibration fact           | or will then be calculate                        | ed for the encoder you are usi                      |
|                           | Start                        | Stop                                             | Lalculate                                           |
| Counter Va                | lue O                        |                                                  |                                                     |
| Distance M                | oved 100                     | \$                                               | December                                            |
| Calibration               | Factor 0                     | Scanne                                           | a Description                                       |

그림 37: 인코더 보정 창

인코더 보정 절차에 대해 9.4항을 참조하십시오.

## 12. 스콜피온 B-스캔 소프트웨어 - 수동 검사 설정

9.5항에 언급된 대로 검사 세부 사항은 B-스캔 설정 마법사 과정에서 입력할 수 있을 뿐만 아니라 소프트웨어에서 수동으로 입력하거나 수정할 수도 있습니다.

#### 12.1 검사 세부 사항 입력하기

검사되는 부분에 대한 검사 세부 사항은 소프트웨어를 통해 입력할 수 있습니다. 검사 세부 사항은 B-스캔 파일과 함께 저장되며 소프트웨어에서 직접적으로 만든 모든 출력물에 나타 납니다.

검사 정보를 입력하려면:

- Edit를 클릭
- Inspection Details를 선택
- 제공된 키보드를 사용해서 박스 안에 적절한 검사 정보를 입력합니다. 일단, 설정이 완료 되면, OK를 클릭하여 창을 닫습니다.

### 12.2 단위

스콜피온 B-스캔 소프트웨어는 두께 측정 값을 밀리미터, mm로 표시하도록 설정되어 있습니다.

### 12.3 해상도

스캔 해상도는 크롤러가 이동할 때 1mm 단위로 최대 10mm 까지 포착할 수 있습니다. 4mm의 해상도는 스콜피온 B-스캔 시스템을 사용하는 대부분의 응용 프로그램에 적합합니 다.

해상도는 스캔을 시작하기 전, 또는 스캔하는 동안에 필요한 경우 설정할 수 있습니다.

해상도를 조정하려면:

- System을 클릭
- Resolution을 클릭
- +/- 버튼을 사용하거나 슬라이드 조정바를 움직여서 해상도를 설정 일단 설정하면 화면의 모서리에 있는 녹색 체크 표시를 클릭합니다.

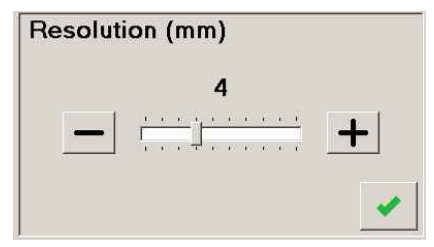

그림 38: 조정 해상도

## 13. 스콜피온 B-스캔 소프트웨어 - 저장 및 불러오기 설정

### 13.1 설정 저장하기

File을 클릭하고 나서 Save Settings를 선택하여 설정을 저장할 수 있습니다. 설정 파일은 컴 퓨터의 적절한 위치에 저장합니다. 파일의 확장자는 \*.BSJ 로 저장됩니다.

| Save in:   | Settings Files |      | • (m. | 1 🕂 📰 🕇 |
|------------|----------------|------|-------|---------|
| Name       | Date modif     | Туре | Size  |         |
| Default.E  | SJ             |      |       |         |
|            |                |      |       |         |
|            |                |      |       |         |
|            |                |      |       |         |
|            |                |      |       |         |
| File name: | 1              |      |       | Save    |

그림 39: 설정 저장

설정 저장 기능은 다음과 같은 정보를 저장합니다:

- 초음파 매개 변수
- 게이트 설정
- 검사 세부 사항
- 인코더 보정 정보

### 13.2 저장된 설정 불러오기

저장된 설정 파일은 나중에 불러올 수 있습니다. File을 클릭하고 다음 Recall Settings를 선 택하십시오.

이 기능은 다음과 같이 저장된 설정을 자동적으로 불러옵니다:

- 초음파 매개 변수
- 게이트 설정
- 검사 세부 사항
- 인코더 보정 정보

## 14. 스콜피온 B-스캔 소프트웨어 - B-스캔 수집 및 저장

B-스캔 프로파일을 수행할 수 있도록:

- 1. 3항과 4항에 설명된 대로 시스템은 연결되고 설정되어 있어야 합니다.
- 2. 5항에 설명된 대로 B-스캔 크롤러가 검사 표면에 배치되어야 합니다.
- 3. 스콜피온 B-스캔 소프트웨어는 8-12항에 설명된 대로 설정되어야 합니다.

## 14.1 B-스캔 수집하기

스콜피온 B-스캔 소프트웨어를 이용하여 B-스캔 프로파일을 만들기 위해 **Start**를 클릭합니 다. 다음과 같은 확인 박스가 나타납니다.

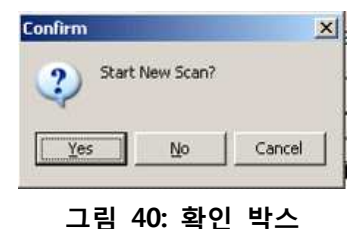

- 이 박스를 닫기 위해 Cancel을 클릭하면, B-스캔 데이터 수집을 시작하지 않습니다.
- 이전 스캔을 계속하려면 No를 클릭합니다. 스캔은 소프트웨어의 현재 인코더 위치에서부 터 시작합니다. B-스캔 프로파일 이미지는 검은색 바를 따라 흰색 세로선으로 그려지게 됩 니다.
- 열려있는 스캔을 지우거나 새로운 스캔을 시작하려면 Yes를 클릭하십시오.

만약 **Yes**를 선택하면 필요한 B-스캔 프로파일 이미지를 저장해야 할 것인지를 묻는 경고 박스가 나타날 수 있습니다.

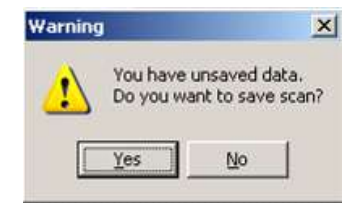

그림 41: 열려있는 데이터 저장 경고 박스

• 만약 데이터의 저장이 필요하지 않다면 No를 클릭합니다.

• 만약 데이터의 저장이 필요하다면 Yes를 클릭합니다. 이 옵션을 선택하면 스캔을 저장할 수 있도록 스캔 저장 박스가 열립니다. 14항의 B-스캔 저장하기를 참조하십시오.

만약 새로운 검사가 시작된 경우, 그림 42에 보이는 것과 같은 Enter Start Offset 상자가 나 타납니다. 필요한 경우 스콜피온 B-스캔 크롤러 휠 프로브의 실제 위치에 물리적 시작 위치 의 오프셋 측정치로 입력할 수 있습니다. 오프셋 시작을 입력하기 위해 키패드를 이용해 mm 값을 입력하고 시작하기 위해 **OK** 버튼을 누릅니다.

| Start Off | set 0 | <b>1</b> |
|-----------|-------|----------|
| 7         | 8     | 9        |
| 4         | 5     | 6        |
| 1         | 2     | 3        |
| 0         | d     | el       |

그림 42: Enter Start Offset 박스

스콜피온 B-스캔 소프트웨어는 이제 "Live(동작)"하고 B-스캔 프로파일 이미지는 스콜피온 B-스캔 크롤러가 전진할 때 나타나는 A-스캔을 통해 생성됩니다. 검사 중에 크롤러를 역방 향으로 조정하여 어느 영역이든 다시 프로파일 할 수 있습니다. 스캔이 완료되면 End를 클 릭합니다.

진행된 거리가 올바른지 확인하기 위해 X축에 대해 스캔된 거리의 길이를 확인합니다. 만약 진행된 거리가 정확하지 않을 경우 인코더를 재보정해야 하며, 11항을 참조하십시오.

### 14.2 해상도

스캔 해상도는 스캔하는 동안에도 조정할 수 있습니다. 스캔하는 동안 그림 43에 보이는 것 처럼 흰색 세로 줄이 나타난다면, 크롤러의 속도에 비해 스캔 해상도가 너무 낮게 설정되어 있음을 나타내는 것입니다. 이러한 영역으로 스캐너를 후진시키거나 스캔의 해상도를 증가 시켜 재프로파일 할 수 있습니다. 해상도 조정을 위해서 12.3항을 참조하십시오.

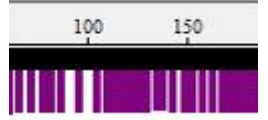

#### 그림 43: 속도 또는 해상도에 의해 흰색 세로줄이 나타난 경우

#### 14.3 B-스캔 저장하기

B-스캔 프로파일은 File을 클릭한 다음 Save As를 선택해서 저장할 수 있습니다. 컴퓨터에서 적절한 위치(필요한 경우 폴더를 만듦)를 탐색한 다음 선택된 폴더에 파일을 저장하기 위해 적절한 파일 이름을 입력합니다.

차후의 스캔을 위해 B-스캔 저장 과정을 반복합니다.

B-스캔이 저장되면, 다음 정보들이 B-스캔 파일과 함께 저장됩니다:

- 캡쳐된 A-스캔 신호
- B-스캔 프로파일을 만들기 위해 사용된 게이트 설정
- 검사 세부 사항
- 초음파 매개 변수
- 스캔 해상도

파일 확장자 타입은 \*.xps 로 저장됩니다.

\*.CSV 파일은 B-스캔 파일과 같은 폴더에 저장되고, 동일한 파일 이름이 주어집니다. 이 \*.CSV 파일은 측정 도구를 사용할 때 생성된 B-스캔과 관련된 모든 저장된 측정 값을 포함 하고 있습니다.